# 商品禮券發行管理系統 V2 使用者參考手冊

| 第一部份 系統功能簡介         | <u></u> |
|---------------------|---------|
|                     |         |
| 系統登入                |         |
| 登入資料                |         |
| 登入設定                |         |
| 系統登出                | 6       |
| 登出                  | 6       |
| 系統閒置                | 6       |
| 系統主畫面               | 7       |
| 主選單                 | 8       |
| 使用者資訊               | 9       |
| 系統時間                | 9       |
| 系統版本                | 10      |
| 本頁標題                | 10      |
| 目前頁面位置              |         |
|                     |         |
| 第二部分 資料輸入建檔與編輯      | 11      |
|                     |         |
| 單筆明細內容建檔            | 12      |
| 資料瀏覽與篩選卜拉功能表        |         |
| 單筆資料明係主窗格           |         |
| 表單主功能按鈕             |         |
| 資料錄換頁功能按鈕           |         |
| 表格資料編修              |         |
| 資料瀏覽與篩選下拉功能表        | 15      |
| 資料列主功能按鈕            | 15      |
| 單據表頭、表身建檔           | 17      |
| 主功能按鈕               | 17      |
|                     |         |
| <u>第三部份 報表査詢與瀏覽</u> | <u></u> |

| 一般報表    | . 20  |
|---------|-------|
| 欄標題排序   | 20    |
| 表頭、表身報表 | 21    |
| 本       | . 2.2 |
|         |       |
| 工巧形功如   | . 23  |

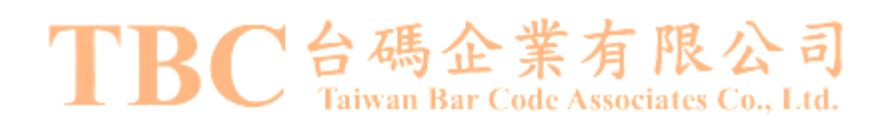

# 第一部份 系統功能簡介

### TBC 台碼企業有限公司 Taiwan Bar Code Associates Co., Ltd.

第3頁/共23頁

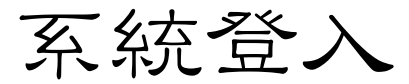

| 用戶登入            |     | 商品禮卷發行管理系統V2    |
|-----------------|-----|-----------------|
| 軍位代碼            | :   |                 |
| 帳號              | :   |                 |
| 密碼              | :   |                 |
|                 |     | 登入              |
| 記住我的單位代碼        |     | ○ 不要記住任何登入資料    |
| )<br>記住我的單位代碼與登 | 入帳號 | ◎ 記住我的單位代碼、帳號與密 |

#### 圖例

Taiwan Bar Code Associates Co., Ltd.

TRC台碼企業有限公司

登入資料

#### 單位代碼

若使用者爲發行業者層級(包含發行業者總公司或印票單位),則請輸入該發行業者的公司代碼(一般爲「契約編號」)。

### 帳號

輸入使用者代碼,不區分大小寫。

### 密碼

輸入使用者登入密碼,有區分大小寫。

### 登入設定

### 記住我的單位代碼

記住本次登入成功的資料,僅包含「單位代碼」。則在下次登入時,將自動載入「單位代碼」資料於登入頁面上。

#### 記住我的單位代碼與登入帳號

記住本次登入成功的資料,包含「單位代碼」與「登入帳號」。則在下次登入時,將自動載入「單位代碼」與「登入帳號」資料於登入頁面上。

### 不要記住任何登入資料

不要記住本次成功登入的登入資料。

### 記住我的單位代碼、帳號與密碼

記住本次登入成功的全部資料,包含「單位代碼」、「登入帳號」與「密碼」。則在下次登入時,將自動載入前述資料於登入頁面上。

#### るる附註說明るる

登入設定中,會將前述設定資料存入本機的 cookies 中。 所謂 cookies 是儲存於本機電腦中,供瀏覽器使用的文字檔。 由於該文字檔內容未加密,任何有權存取本機電腦的人將可開啟此 cookies,導致所記錄 的資料得以被窺見,故請謹慎使用。 若在公用或供多人使用的電腦上,建議不要儲存登入帳號與密碼在電腦上。

### TBC台碼企業有限公司 Taiwan Bar Code Associates Co., Ltd.

## 系統登出

| ● 板信商業銀行<br>BANK OF PANHS                                                                                                    | 〒 商品禮卷發行管理系統 | □ 使用者: • 經辦 單位: 板信 | 商銀 登出                  |
|----------------------------------------------------------------------------------------------------|--------------|--------------------|------------------------|
| <ul> <li>全部接触</li> <li>全部展開</li> <li>● 使用者與單位建檔</li> <li>● 空白票卷</li> <li>● 帳戶額度</li> <li>● 票券様式内容</li> <li>● 票券様式内容</li> <li>● 票券不够確認</li> <li>● 票券口兌</li> <li>● 系統維護</li> <li>● 系統維護</li> <li>● 系統維護</li> </ul> | ■首頁          |                    |                        |
| 本頁載入時間:2009/12/20 下                                                                                                    | 午 08:13:07   |                    | <b>띌 系统版本:2.0.2.89</b> |
|                                                                                                    |              |                    |                        |

圖例

### 登出

由於系統會管控同一使用者僅允許登入一次,也就說相同使用者不允許(在未登出的情況下)重複登入本系統;且為系統安全性考量,避免登入身分遭到冒用,

## 故若不使用系統時務必按正常程序(登出)離開系統。 有限公司

登出方式 **I D Taiwan Bar Code Associates Co., Ltd.** 

從主畫面的右上角或主功能左下角各有一登出功能,兩者執行結果完全相同

- 右上角:綠色登出按鈕
- 左下角:藍色登出連結

### 系統閒置

### 您尚未登入或因閒置逾時而強迫登出

### 請重新登入本系統

#### 圖例

### 閒置

登入系統後,使用者並未有任何操作動作,或未與主機有任何資料傳輸動作,則稱之危「閒 置」。

### 閒置限制

系統限制若該使用者閒置超過15分鐘後,將自動將該使用者登出。

## 系統主畫面

| <ul> <li>全部展開</li> <li>● 使用者與單位建檔</li> <li>● 空白票卷</li> </ul>             | ■【信託銀行】額」     | 度存入經辦作業<br>首直 > 帳戶額度 > 額度存入-經辦作業 |
|--------------------------------------------------------------------------|---------------|----------------------------------|
| ■ 帳戶額度<br>額度存入-經辦作業                                                      | 師選發行業者        | AAA:a發行                          |
| 額度存入核定作業<br>額度支出經辦作業<br>新商士出                                             | 單據代碼          | 2                                |
| <ul> <li>         ··· 査詢報表         ···         ···         ···</li></ul> | 存入額度          | NT\$5,000,000                    |
| 潮度存入紀球一覧表<br>額度支出紀錄一覽表                                                   | 經辦備註          | asdfasdf                         |
| ■ 發行業者                                                                   | 經辦人員          | u經辨                              |
| ■ 印票単位<br>■ 票様列印範本                                                       | 經辦時間          | 2009-12-04 08:47                 |
| ■ 票券様式內容<br>■ 票券列印<br>■ 票券作廢確認                                           | 編輯            | 新増                               |
| ■ 票券回兌<br>■ 系統維護                                                         |               | 1 2                              |
| ■ 赤紀帽核<br>登出                                                             |               |                                  |
| (百井) 広問、2000/12/20 ]                                                     | 5/1. 00.22.20 |                                  |

圖例

TBC台碼企業有限公司 Taiwan Bar Code Associates Co., Ltd.

### 主選單

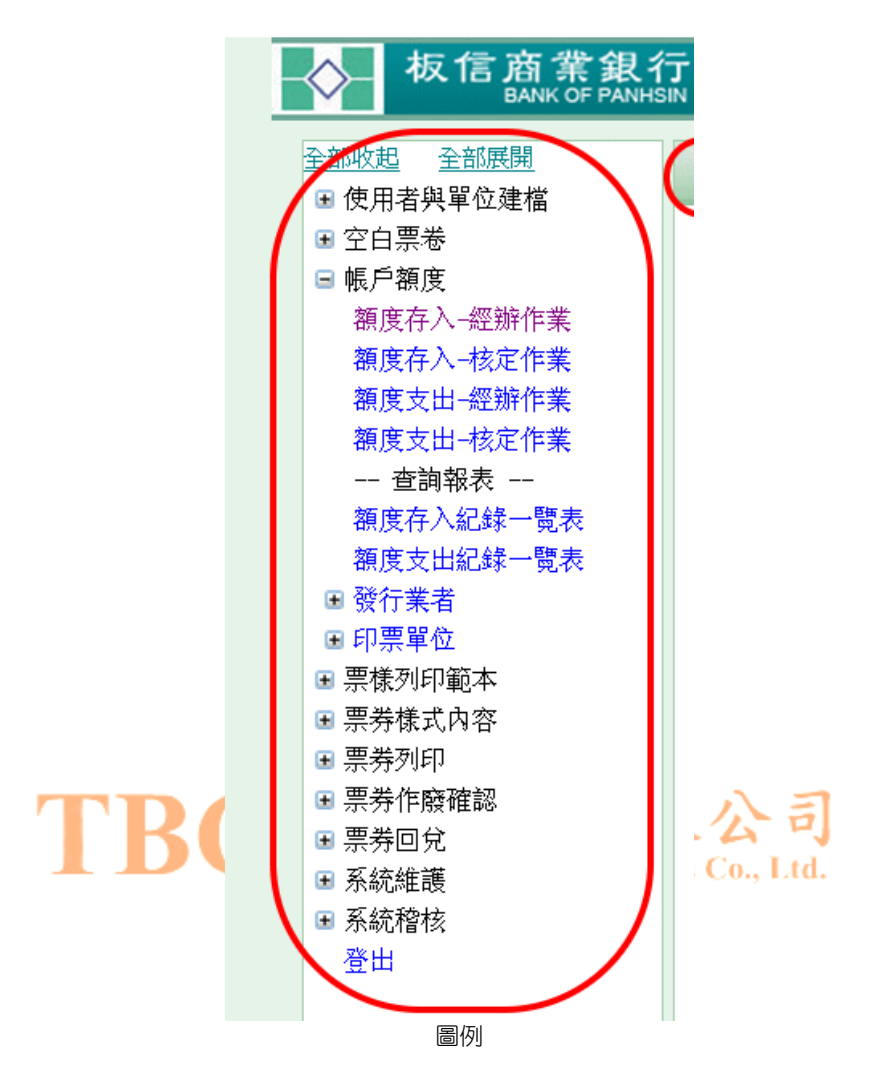

樹狀階層功能主選單

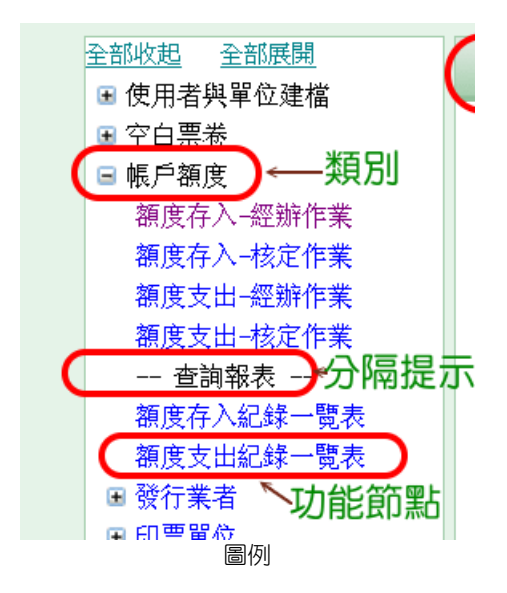

所有功能以樹狀階層節點呈現(如上圖)

• 功能節點:實際的表單功能,可直接點選來執行。

第8頁/共23頁

- 類 別:可點選「有加、減號的小方格」或直接點選類別文字以展開類別。
- 分隔提示:用以分隔功能節點,以利使用者操作。

### 使用者資訊

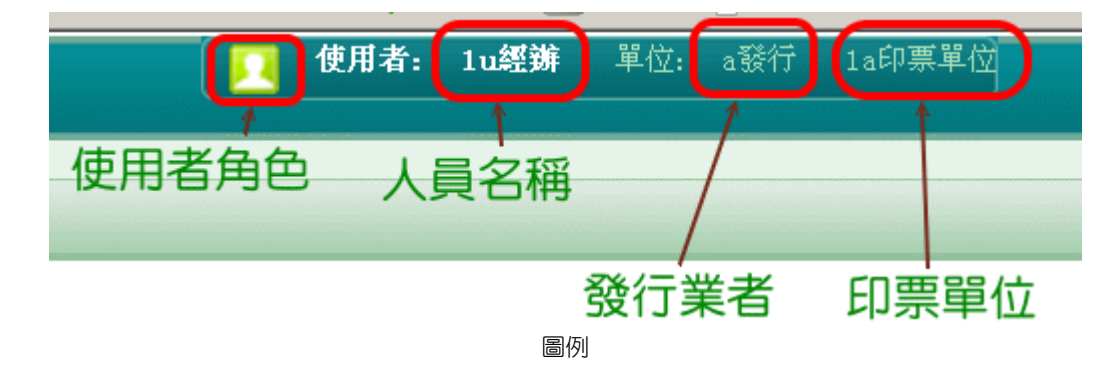

### 使用者角色

以不同的顏色圖示顯示下列三種使用者角色:

- 🚺 (黑色):系統管理人員。
- (綠色):經辦人員。
   台碼企業有限公司
   (紅色):覆核人員。

### 人員名稱

顯示登入使用者的姓名。

### 發行業者

顯示登入使用者的單位名稱。 (若登入使用者為信託銀行層級,則顯示信託銀行名稱)

### 印票單位

若登入使用者屬於印票單位下轄人員,則顯示該印票單位名稱。

### 系統時間

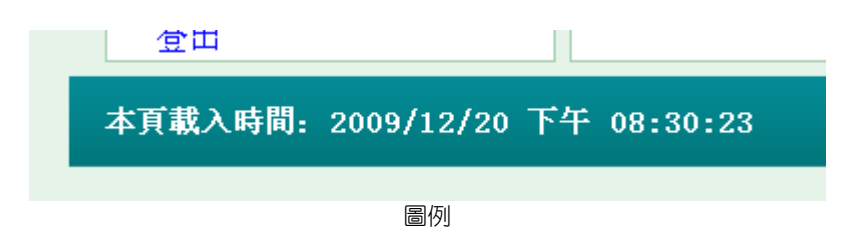

顯示該頁載入當時的系統時間

系統版本

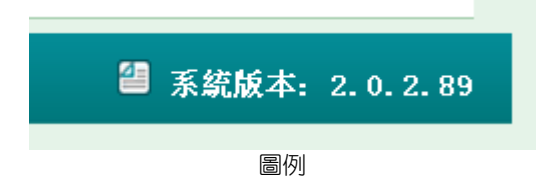

顯示目前系統版本資訊

本頁標題

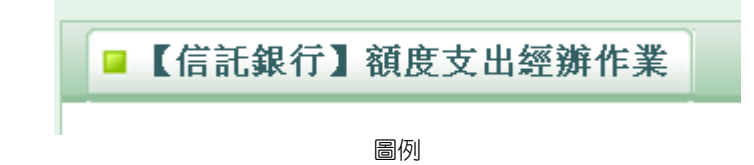

顯示目前頁面或目前功能的標題或名稱

目前頁面位置

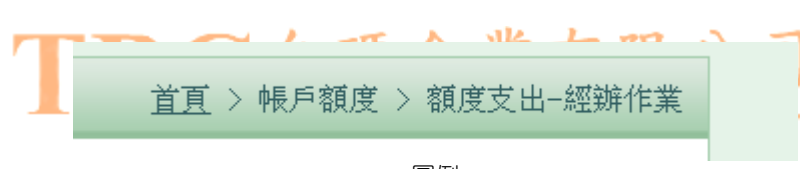

圖例

顯示目前所開啓的功能在整個系統功能中的網站位置

# 第二部分 資料輸入建檔與編 輯

### TBC台碼企業有限公司 Taiwan Bar Code Associates Co., Ltd.

## 單筆明細內容建檔

| <b>篩選</b> 資料)<br>發行業者       | 劉覽與篩選下拉功<br>AAA : a發行 | 能表      |             |  |
|-----------------------------|-----------------------|---------|-------------|--|
| <b>快速選擇</b><br>供應廠商         | 345 : 3245            |         |             |  |
| <b>単筆</b><br>供應商代碼<br>供應商名稱 | 資料明細主窗格               |         | 345<br>3245 |  |
| 編輯                          | 新增                    | 刪除      | 表單主功能按鈕     |  |
| 資料                          | 科錄換頁功能按鈕              | 1 2 3 4 | 5 6         |  |
|                             |                       | 圖例      |             |  |

本系統的資料建檔過程中,最常使用的為「單筆明細內容建檔」的建檔方式,以下將說明

此方式的相關操作。

### 資料瀏覽與篩選下拉功能表 台碼企業有限公司 Taiwan Bar Code Associates Co., Ltd.

此區塊可用以篩選資料,並影響「資料錄換頁功能按鈕」的總筆數。

### 單筆資料明係主窗格

此區塊用以顯示資料。

若表單呈現「新增模式」或「編輯模式」時,則表單內容將以文字方塊等方式以供使用者編輯資料。

### 瀏覽模式

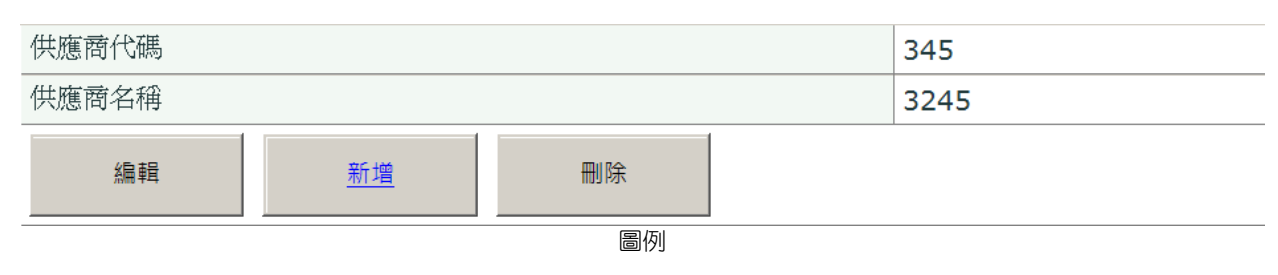

單純顯示資料,無法修改與編輯。

### 新增模式

| 供應商代碼 |    |
|-------|----|
| 供應商名稱 |    |
| 插入儲存  | 取消 |

圖例:單筆明細建檔新增模式

表單的欄位呈現文字方塊等可供使用者編輯或輸入的狀態。

### 編輯模式

同新增模式。

### 無資料模式

新增第一筆資料

圖例:新增第一筆資料

若目前的資料瀏覽結果或目前的資料篩選結果不存在任何資料錄時,表單將直接呈現一個按鈕「新增第一筆資料」,以供使用者進行新增操作。有限公司 Taiwan Bar Code Associates Co., Ltd.

### 表單主功能按鈕

此區塊是表單最主要的功能所在,如建檔的新增、修改、刪除等。

### 瀏覽狀態

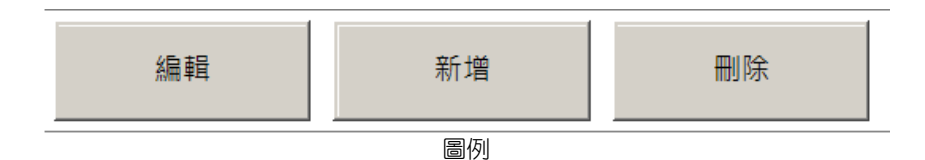

- 編輯:修改目前該筆資料錄,表單將呈現「編輯狀態」。
- 新增:新增一筆新的資料錄,表單將呈現「新增狀態」。
- 刪除:刪除目前這筆資料錄,表單仍然呈現「瀏覽狀態」,但資料錄會停留在下一筆。

### 新增狀態

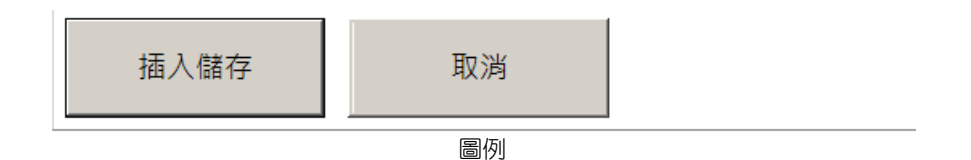

- 插入儲存:將目前所登打的資料儲存為一筆新的資料錄。
- 取消:取消目前的新增操作,表單將返回「瀏覽狀態」。

### 編輯狀態

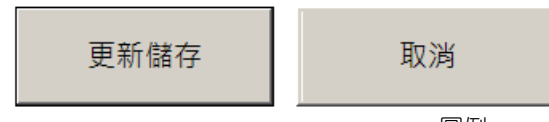

圖例

- 更新儲存:將目前所修改的資料儲存。
- 取消:取消目前的編輯操作,表單將返回「瀏覽狀態」。

資料錄換頁功能按鈕

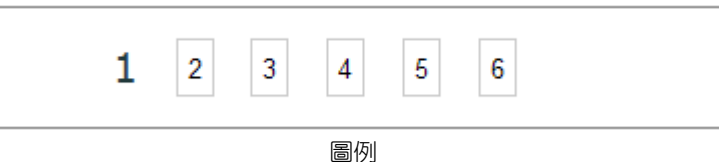

由於「單筆明細內容建檔」的表單,僅能一次呈現一筆資料,故若需顯示其它筆資料時可 直接點選「資料錄換頁功能按鈕」以顯示其它筆資料。

> TBC台碼企業有限公司 Taiwan Bar Code Associates Co., Ltd.

## 表格資料編修

| <b>節運</b><br>發行 | 済選        發行業者     (所有發行業者) |          |          |                   |              |        |              |                  |                     |          |                     |  |  |  |
|-----------------|-----------------------------|----------|----------|-------------------|--------------|--------|--------------|------------------|---------------------|----------|---------------------|--|--|--|
|                 | 核定                          | 核定備<br>註 | 發行業<br>者 | 序 <b>號</b> 字<br>首 | 序號流水碼<br>(首) | 張<br>數 | 序號流水碼<br>(尾) | <b>經辦</b> 人<br>員 | 經辦時間                | 覆核人<br>員 | 覆核時間                |  |  |  |
| 編輯              | 8                           | 4444     | a發行      | A                 | 304          | 297    | 600          | u經辦              | 2009-11-18<br>21:54 | super管   | 2009-12-03<br>12:44 |  |  |  |
| 編輯              | <                           | 334534   | a懿行      | A                 | 601          | 300    | 900          | u經辦              | 2009-11-18<br>21:54 | super管   | 2009-12-03<br>12:43 |  |  |  |
| 編輯              | <                           | aa       | dd       | с                 | 900000010    | 15     | 900000024    | u經辦              | 2009-12-07<br>13:17 | super管   | 2009-12-07<br>13:17 |  |  |  |
| 編輯              |                             |          | dd       | ₩₩                | 222          | 5      | 226          | u經辦              | 2009-12-11<br>20:33 |          |                     |  |  |  |

圖例

### 資料瀏覽與篩選下拉功能表

此區塊可用以篩選資料。

資料列主功能按鈕BC台碼企業有限公司 Taiwan Bar Code Associates Co., Ltd.

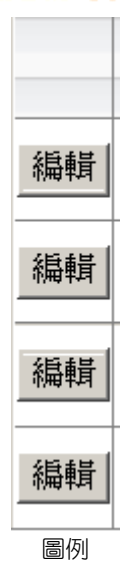

每列資料錄擁有其自身的主功能按鈕,可用於針對該列資料錄進行相關操作。

### 瀏覽狀態

|            | 核 | 核定備    | 發行業     | 序號字    | 序號流水碼     | 張   | 序號流水碼    | 經辦人       | <b>經辦時間</b> | 覆核人      | 覆核時間       |
|------------|---|--------|---------|--------|-----------|-----|----------|-----------|-------------|----------|------------|
|            | Æ | 註      | 有       | 自      | (自)       | 數   | (尾)      | 具         |             | 具        |            |
| 編輯         | V | 4444   | ◎發行     | A      | 304       | 297 | 600      | 11經難      | 2009-11-18  | sumer管   | 2009-12-03 |
| 104 141    |   |        | G 3X 13 |        | 001       | 201 | 0        | CDI(1)(5) | 21:54       | Daper H  | 12:44      |
| 編輯         |   | 224524 | - 3%47  |        |           | 200 | 000      | u經辦       | 2009-11-18  |          | 2009-12-03 |
| 1946 1941  | * | 334034 | a5x1)   | А      | 501       | 300 | 900      |           | 21:54       | super g  | 12:43      |
| 組結         |   |        | 44      | C      | 800000010 | 15  | 00000024 | ,奴隶神      | 2009-12-07  | aum an 答 | 2009-12-07 |
| IN HE FLAT |   | aa     | uu      | C C    | 90000010  | 10  | 90000024 | 山泉王为叶     | 13:17       | supere   | 13:17      |
| 組結         |   |        | د د     | זורזור | 202       | E   | 226      | 400.31位   | 2009-12-11  |          |            |
| F324 BHVI  |   |        | uu      | זיזי   |           | 5   | 220      | 山市主地中     | 20:33       |          |            |

圖例

顯示目前表列資料,並在每列起始第一欄(最左邊)提供按鈕,以供使用者操作。 ● 編輯:將對該列資料錄呈現「編輯狀態」以供使用者編輯。

### 編輯狀態

|      | 核定 | 核定備註   | 發行<br>業者 | 序 <b>號</b><br>字首 | 序 <b>號</b> 流水碼<br>(首) | 張<br>數 | 序 <b>號</b> 流水碼<br>(尾) | <b>經辦</b><br>人員 | <b>經辦</b> 時間        | <b>覆核</b> 人<br>員 | 覆核時間                |
|------|----|--------|----------|------------------|-----------------------|--------|-----------------------|-----------------|---------------------|------------------|---------------------|
| 更新取消 | ~  | 4444   | a發行      | A                | 304                   | 297    | 600                   | u經辦             | 2009-11-18<br>21:54 | super<br>管       | 2009-12-03<br>12:44 |
| 編輯   | ×  | 334534 | a發行      | A                | 601                   | 300    | 900                   | u經辦             | 2009-11-18<br>21:54 | super<br>管       | 2009-12-03<br>12:43 |
| 編輯   | ×  | aa     | dd       | с                | 900000010             | 15     | 900000024             | u經辦             | 2009-12-07<br>13:17 | super<br>管       | 2009-12-07<br>13:17 |
| 編輯   |    |        | dd       | ₩₩               | 222                   | 5      | 226                   | u經辦             | 2009-12-11<br>20:33 |                  |                     |

圖例

該列資料錄呈現呈現可編輯的狀態,某些欄位以文字方塊或核取方塊顯示,以供使用者操作。

• 更新:將目前使用者編輯的結果儲存。

• 取消:取消目前的編輯動作,目前資料列將返回「瀏覽狀態」

## 單據表頭、表身建檔

所提供建檔的資料內容包含單據表頭與單據表身資料,需先後建立單據明細資料與單據表頭資料後才一併儲存。

### 主功能按鈕

瀏覽狀態

|   | <sup>軍據內容</sup> 單據表頭資料 |            |             |        |         |      |       |         |            |      |                  |   |
|---|------------------------|------------|-------------|--------|---------|------|-------|---------|------------|------|------------------|---|
| / | 單握                     | 記代碼        |             |        |         |      | 1     |         |            |      |                  |   |
| l | 經辦備註                   |            |             |        |         |      |       | 頭備註     |            |      |                  |   |
| Ν | 經辦人員                   |            |             |        |         |      |       |         |            |      |                  |   |
|   | 經朝                     | 辩間         |             |        |         |      | 2009- | 12-20   | 23:14      |      |                  | 1 |
| ( |                        | 編輯 新增 删除   |             |        |         |      |       | 單據      | 表頭主功能      | 按鈕   |                  | ) |
|   |                        | 兌明細        | 單據明細        | 資料     |         |      |       |         |            |      |                  |   |
| 1 | 項次                     | 禮券序號       | 禮券識別碼       | 票券標題   | 商品名稱    | 票券價格 | 信託存   | 積起始日    | 信託存績終止日    | 列印人員 | 列印時間             |   |
|   | 1                      | SS00000400 | 58Q88SAVJ8X | 2010影展 | 精選影片雙人券 | 399  | 2009  | 9/11/01 | 2010/12/01 | 經辦   | 2009-11-25 11:54 | 4 |
| 1 | 2                      | SS00000401 | ZID7CTJA730 | 2010影展 | 精選影片雙人券 | 399  | 2009  | 9/11/01 | 2010/12/01 | 經辦   | 2009-11-25 11:54 | 4 |
|   | 3                      | SS00000402 | 78HUN4MIGFG | 2010影展 | 精選影片雙人券 | 399  | 2009  | 9/11/01 | 2010/12/01 | 經辦   | 2009-11-25 11:54 | 4 |

圖例

- 編輯:編輯目前該筆資料錄,表單將呈現「編輯狀態」。
- 新增:新增一筆新的資料錄,表單將呈現「新增狀態」。
- 刪除:刪除目前該筆資料錄。

### 新增狀態

| 單調<br>經熟         | ≰內容 擀備註                                                                                           | F           | 【據表頭備詞 | Ì       |      |           |           |      |                  |  |
|------------------|---------------------------------------------------------------------------------------------------|-------------|--------|---------|------|-----------|-----------|------|------------------|--|
| $\left( \right)$ | <sub>插入儲存</sub> 取消 單據表頭主功能按鈕                                                                      |             |        |         |      |           |           |      |                  |  |
| <u>輪</u><br>請輔   | <ul> <li>輸入回兌票券</li> <li>請輸入禮券識別碼</li> <li>123456AAA</li> <li>輸入</li> <li>單據表身資料輸入操作按鈕</li> </ul> |             |        |         |      |           |           |      |                  |  |
| 項次               | 禮券序號                                                                                              | 禮券識別碼       | 票券標題   | 商品名稱    | 票券價格 | 信託存續起始日   | 信託存績終止日   | 列印人員 | 列印時間             |  |
| 1                | SS00000400                                                                                        | 58Q88SAVJ8X | 2010影展 | 精選影片雙人券 | 399  | 2009/11/1 | 2010/12/1 | 經辦   | 2009-11-25 11:54 |  |
| 2                | SS00000401                                                                                        | ZID7CTJA730 | 2010影展 | 精選影片雙人券 | 399  | 2009/11/1 | 2010/12/1 | 經辦   | 2009-11-25 11:54 |  |
| 3                | SS00000402                                                                                        | 78HUN4MIGFG | 2010影展 | 精選影片雙人券 | 399  | 2009/11/1 | 2010/12/1 | 經辦   | 2009-11-25 11:54 |  |

圖例

- 插入儲存:將目前已建立的單據表身資料與單據表頭資料一倂儲存。
- 取消:放棄目前所編輯的單據表頭資料與單據表身資料。
- 輸入:將資料輸入至單據表身。但在尚未進行「插入儲存」之前,所有資料皆不會被儲存。

### 編輯狀態

| 單據內容 |              |           |
|------|--------------|-----------|
| 單據代碼 | 1            |           |
| 經辦備註 | 單據表頭備註       |           |
| 經辦人員 | u            |           |
| 經辦時間 | 2009-12-20 2 | 3:14      |
| 更新儲存 | 取消           | 單據表頭主功能按鈕 |

|   | <b>輸入</b><br>請輸。 | 回 <b>兌</b><br>入禮券 | 票券<br>■<br>⇒識別碼 | 123456AAA   | A      | 輸入    |    | 單據表  | 身資料操作      | 按鈕         |      |                  |  |  |  |
|---|------------------|-------------------|-----------------|-------------|--------|-------|----|------|------------|------------|------|------------------|--|--|--|
| / | 回免明細單據表身單筆資料操作按鈕 |                   |                 |             |        |       |    |      |            |            |      |                  |  |  |  |
|   |                  | 項次                | 禮券序號            | 禮券識別碼       | 票券標題   | 商品名和  | 1  | 票券價格 | 信託存續起始日    | 信託存績終止日    | 列印人員 | 列印時間             |  |  |  |
|   | 刪除               | 1                 | SS00000400      | 58Q88SAVJ8X | 2010影展 | 精選影片雙 | 人券 | 399  | 2009/11/01 | 2010/12/01 | 經辦   | 2009-11-25 11:54 |  |  |  |
|   | 刪除               | 2                 | SS00000401      | ZID7CTJA730 | 2010影展 | 精選影片雙 | 人券 | 399  | 2009/11/01 | 2010/12/01 | 經辦   | 2009-11-25 11:54 |  |  |  |
|   | 刪除               | 3                 | SS00000402      | 78HUN4MIGFG | 2010影展 | 精選影片雙 | 人券 | 399  | 2009/11/01 | 2010/12/01 | 經辦   | 2009-11-25 11:54 |  |  |  |

圖例

- 更新儲存:將目前的單據表身資料與單據表頭資料一倂儲存。
- 取消:放棄目前所編輯的單據表頭資料與單據表身資料。
- 輸入:將資料輸入至單據表身。但在尚未進行「更新儲存」之前,所有資料皆不會被儲存。
- 刪除:將目前已輸入至單據表身的資料列刪除。但在尚未進行「更新儲存」之前,所有 資料皆不會被儲存。

# 第三部份 報表查詢與瀏覽

### TBC 台碼企業有限公司 Taiwan Bar Code Associates Co., Ltd.

第19頁/共23頁

## 一般報表

|   | 軍擴代碼 | 序 <mark>號</mark> 字首 | 序 <b>號</b> 流水碼(首) | 張數  | 序 <b>號</b> 流水碼(尾) | 核准 | 已轉發 | <b>經辦</b> 人員 | 經辨時間             | 核定人員 | 核定時間             |
|---|------|---------------------|-------------------|-----|-------------------|----|-----|--------------|------------------|------|------------------|
| 1 | 47   | SS                  | 400               | 50  | 449               | V  | ×   | 經辦           | 2009-11-25 11:39 | 主管   | 2009-11-25 11:39 |
|   | 50   | SS                  | 1                 | 250 | 250               | 1  |     | 經辦           | 2009-11-25 12:03 | 主管   | 2009-11-25 12:03 |
|   |      |                     |                   |     |                   |    |     |              |                  |      |                  |

表格標題列

### 欄標題排序

點選欄標題可要求系統針對該欄資料以進行遞增或遞減排序。

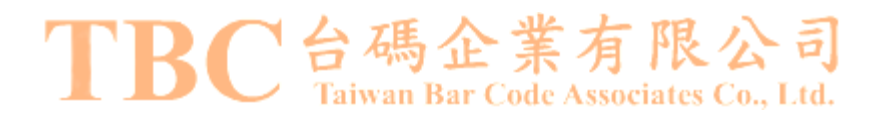

## 表頭、表身報表

報表的資料呈現以表頭、表身的形式呈現,選取指定表頭後,才會呈現對應的報表表身。 此種呈現方式用於該報表具有相當多數量的欄位,以致於使用此方式來節省網頁畫面的版 面空間。

|   |    | 郣        | 表表頭  |                        |         |        |            |            |      |          |     |
|---|----|----------|------|------------------------|---------|--------|------------|------------|------|----------|-----|
|   |    | 票樣代碼     | 列印範本 | 票券標題                   | 商品名稱    | 票券金額   | 信託保證期間(起)  | 信託保證期間(迄)  | 樣票設定 | 核准       | 已列印 |
| / | 選取 | 45       | 公版票券 | 3245                   | 2345    | 2, 345 | 2006/04/06 | 2007/05/03 |      |          |     |
|   | 選取 | 452      | 公版票券 | 2345                   | 2345234 | 2, 345 | 2006/06/07 | 2006/01/06 |      |          |     |
|   | 選取 | ASDFASFD | 公版票券 | 4523                   | 2345    | 2, 345 | 2005/01/02 | 2006/01/03 |      |          |     |
|   | 選取 | ATF01    | 公版票券 | jij                    | jlkj;   | 1,002  | 2001/02/03 | 2002/01/03 | ×    |          |     |
|   | 選取 | ATF02    | 公版票券 | <b>j</b> ] <b>j</b> ;] | joijojo | 220    | 2003/01/03 | 2004/01/05 |      |          |     |
|   | 選取 | TF001    | 公版票券 | tf01標題                 | tf01商品1 | 1,000  |            |            |      | <b>V</b> |     |
|   | 選取 | TF002    | 公版票券 | tf01標題                 | tf01名稱  | 1,111  |            |            |      | Γ        |     |

|   | 票樣代碼 報表表 | 表身明細資料<br>45 |
|---|----------|--------------|
|   | 供應商名稱    | 3245         |
| / | 列印範本     | 公版票券         |
|   | 票券標題     | 3245         |
|   | 商品名稱     | 2345         |
|   | 票券金額     | 2,345        |
|   | 使用說明     | 2345         |

圖例

### 選取按鈕

報表表頭每列具有一獨立的按鈕,點選該按鈕則將顯示該筆資料錄所對應的「報表表身明細資料」

## 查詢條件式報表

|    | 篩選留<br>發行業      | 行<br>活  | 【者   | A           | AA:a發行              | 1         |             |      |            |             | •         |      |         |                         |      |      |      |      |
|----|-----------------|---------|------|-------------|---------------------|-----------|-------------|------|------------|-------------|-----------|------|---------|-------------------------|------|------|------|------|
|    | 利印日             | 期區      | 間    |             |                     |           | ~ [         |      |            | (日共         | 月格式: yyy  | /y/m | m/dd    | l 或 yyy                 | y—mm | -dd) | )    |      |
| 2  | 作廢篩             | 選       |      |             | 间包含已作照<br><b>篩選</b> | 後票券       | 沮           | 出CSV |            |             |           |      |         |                         |      |      |      |      |
| 項次 | 客戶<br><b>統編</b> | 客戶名稱    | 契約攝號 | 信託保證<br>期間起 | 信託保證<br>期間訖         | 銷售截止<br>日 | 品名          | 面額   | 禮卷序號       | 禮卷識別碼       | 預備交貨<br>日 | 作廢   | 列印人員    | 列印時<br>間                | 作廢人員 | 作廢時間 | 回兌人員 | 回兌時間 |
| 1  | aaaa            | a發<br>行 | AAA  | 20091201    | 20110101            | 20100101  | tf01<br>商品1 | 1000 | 0000000345 | 2IOEPIINCF4 | 20091211  |      | u經<br>辦 | 2009-<br>12-11<br>14:06 |      |      |      |      |
| 2  | aaaa            | a發<br>行 | AAA  | 20091201    | 20110101            | 20100101  | tf01<br>商品1 | 1000 | 0000000346 | 10UW7C4TVTZ | 20091211  |      | u經<br>辦 | 2009-<br>12-11<br>14:06 |      |      |      |      |
|    |                 | ~3ž     |      |             |                     |           | + £01       |      | 圖例         |             |           |      |         | 2009-                   |      |      |      |      |

提供進一步的查詢篩選條件以供更精確的篩選資料。

### 主功能按鈕

|    | <b>篩選る</b><br>發行業 | 資行算<br>試者  | 街    | 主要資               | 名<br>AA: a 發行        | 選下拉式<br>· | 戊功能         | 能表    |            |               | •         |      |         |                         |      |      |        |      |
|----|-------------------|------------|------|-------------------|----------------------|-----------|-------------|-------|------------|---------------|-----------|------|---------|-------------------------|------|------|--------|------|
| /  | 列印 E              | 期區         | 間    | 查詢條               | 条件操作                 | F區塊       | ~ [         |       |            | (日期           | 期格式: yy   | yy/m | m/dć    | 1或 ууу                  | 7-mm | -dd) | ,<br>, |      |
|    | 作廢餅               | <u> 新異</u> |      |                   | 间包含已作原<br><b>篩選</b>  | 簽票券       | Ħ           | 〖出CSV | ,          |               |           |      |         |                         |      |      |        |      |
| 項次 | 客戶<br>統編          | 客戶名稱       | 契約攝號 | 資料<br>信託保證<br>期間起 | 月細 内容<br>信託保證<br>期間訖 | 銷售截止<br>日 | 品名          | 面額    | 禮卷序號       | <b>禮</b> 卷議別碼 | 預備交貨<br>日 | 作廢   | 列印人員    | 列印時<br>間                | 作廢人員 | 作廢時間 | 回兌人員   | 回免時間 |
| 1  | aaaa              | a發<br>行    | AAA  | 20091201          | 20110101             | 20100101  | tf01<br>商品1 | 1000  | 0000000345 | 2IOEPIINCF4   | 20091211  |      | u經<br>辦 | 2009-<br>12-11<br>14:06 |      |      |        |      |
| 2  | aaaa              | a發<br>行    | AAA  | 20091201          | 20110101             | 20100101  | tf01<br>商品1 | 1000  | 0000000346 | 10UW7C4TVTZ   | 20091211  |      | u經<br>辦 | 2009-<br>12-11<br>14:06 |      |      |        |      |
|    |                   | -38        |      |                   | K                    |           |             | 4117  | 止赤         | : 17 「        | KZ        | _    | 417     | 2009-                   |      |      |        |      |

### 主要資料篩選下拉式功能表 Taiwan Bar Code Associates Co., Ltd.

提供大範圍的資料篩選。

此功能會因應不同單位層級的登入者帳號而有可能會隱藏。

### 查詢條件操作區塊

提供文字方塊、下拉式功能表或核取方塊供使用者操作。

篩選:當使用者已指定查詢條件後,點選此功能以要求系統根據使用者所指定的查詢條件來篩選資料,並顯示於「資料明細內容區塊」。